# Career Center de la UOC

Guía para estudiantado y alumni

# Índice

- Pasos para darte de alta
- Personaliza y completa tu espacio personal
- Explora y navega por los diferentes módulos

Universitat Oberta de Catalunya

UOC

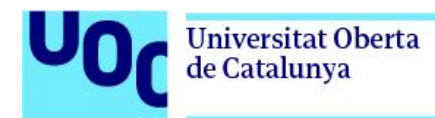

# Career Center de la UOC Guía para estudiantado y alumni

¿Quieres saber cómo sacar el máximo partido de tu perfil en el Career Center de la UOC?

En esta guía te explicamos todo lo que necesitas saber para acceder, personalizar y navegar por la plataforma de referencia de empleabilidad y carrera profesional de la UOC que te dará acceso privilegiado a la bolsa de trabajo, eventos exclusivos, recursos de orientación, y mucho más. ¡Vamos a verlo!

# 1. Pasos para darte de alta

- Paso 1 Accede al Career Center desde la <u>versión web</u> o si lo prefieres desde la aplicación móvil (<u>Google Play</u> o <u>Play Store</u>).
- Paso 2 Registrate con tu <u>correo UOC</u> (xxx@uoc.edu) para crearte el perfil de usuario. ¡Es imprescindible usar el correo UOC para registrarte!
- Paso 3 Completa y personaliza tu espacio personal según tus preferencias.
- Paso 4 Descubre toda la información, los recursos y las funcionalidades que ponemos a tu disposición.

# 2. Personaliza y completa tu espacio personal

Te explicamos cómo personalizar y completar tu Espacio personal para construir tu carrera profesional con éxito.

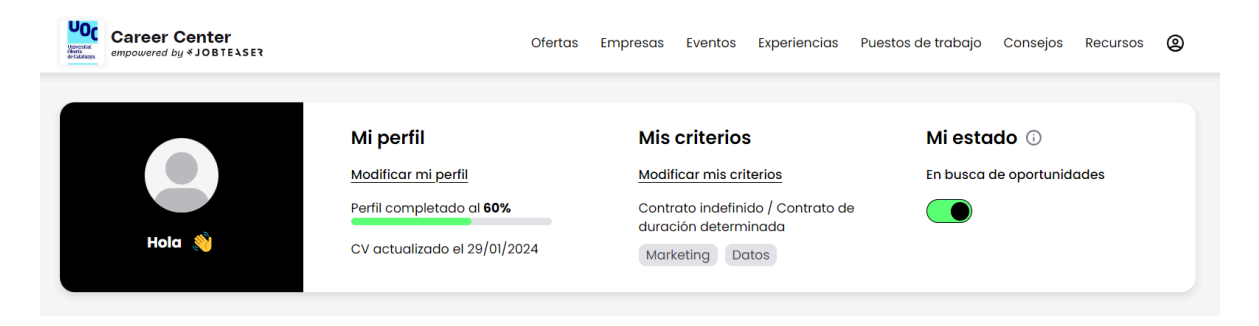

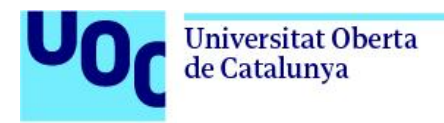

### Mi perfil

Haciendo clic en *Modificar mi perfil* podrás añadir tu CV, trayectoria profesional, lenguas que hablas, redes sociales y presentarte en pocas líneas. Para tener un perfil completo y actualizado, te aconsejamos:

- Asegúrate de añadir la versión más actualizada de tu currículum.
- Actualiza las experiencias profesionales más recientes y formaciones de tu perfil.
- Actualiza de manera periódica los criterios de búsqueda. De este modo, el contenido que te mostraremos estará alineado con tus preferencias, y aparecerás como potencial candidatura en las búsquedas de las empresas reclutadoras en las que encaje tu perfil.

#### Mis criterios

Haciendo clic en Modificar mis criterios podrás personalizar tu espacio personal.

- a. Criterios de búsqueda. Especifica tus preferencias para adaptar tu espacio personal en tu búsqueda.
- b. Alertas de correo electrónico:
  - Alertas de ofertas: Nuevas ofertas que corresponden a mi búsqueda (un correo electrónico por día)
  - Alertas de eventos: en primicia, todas las sesiones de selección, programas de posgrado y directos que te interesan (un correo electrónico por semana como máximo)

<u>Alertas de ofertas de trabajo.</u> Activa esta opción para recibir una alerta a tu correo electrónico cada vez que llegue una oferta que coincida con tus criterios de búsqueda. Esta es una herramienta muy potente para ahorrarte tiempo.

<u>Alertas de eventos.</u> Activa esta alerta para recibir nuestro boletín semanal con ofertas destacadas semanalmente, el consejo o recurso de carrera de la semana, próximos actos, etc.

- c. Idiomas. Indica los idiomas que hablas.
- d. Empresas seguidas. Sigue a las empresas para tener noticias de sus novedades de contratación en primicia.

\*Consejo: Si todavía no tienes del todo claro qué quieres hacer, a la hora de seleccionar las funciones y sectores que te interesan, indica las opciones de manera amplia, sin entrar en detalles. De este modo, no te perderás ningún contenido. Te aconsejamos no limitar demasiado los criterios a nivel geográfico.

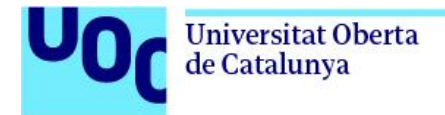

#### Mi estado

Activa la opción de tu estado para ser preseleccionado/ada directamente por empresas y recibir ofertas a tu buzón de correo y en tu espacio personal.

| Mi estado 🛈               |
|---------------------------|
| En busca de oportunidades |
|                           |

Una vez hayas activado esta opción:

- Asegúrate que tu CV, tu perfil y tus criterios están actualizados: cuanto más detallados sean, más probabilidades habrá que los contratantes te envíen ofertas que se adapten a tus expectativas.
- Responde si estás interesado/ada o no en 72 h. En caso afirmativo, se compartirá tu CV completo y la persona contratante podrá ponerse en contacto contigo.

En caso de que no respondas al correo en un máximo de 72 horas, tu estado se actualizará de manera automática y se desactivará, puesto que entendemos que has dejado de estar abierto/a a nuevas oportunidades. También puedes desactivar esta opción manualmente.

En tu espacio personal, también puedes ver:

Para ti Mis ofertas Mis candidaturas Mis eventos

- Información de tu interés. Puedes ajustar el contenido de este feed editando tu perfil y los criterios de búsqueda.
- Las ofertas de trabajo que hayas guardado (incluso verás las que ya están cerradas).
- Las candidaturas que has enviado.
- Los eventos en los que te has inscrito.

\*Te recomendamos comprobar periódicamente y actualizar el contenido de tu perfil: currículum, criterios de búsqueda, alertas, etc.

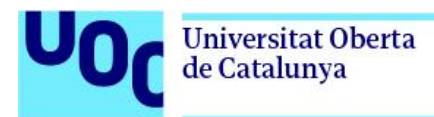

# 3. Explora y navega por los diferentes módulos

Te explicamos cómo acceder a toda la información, funcionalidades y herramientas que necesitas para construir tu carrera profesional con éxito. En la parte superior de la página encontrarás los diferentes módulos que tienes a tu alcance. Descubre contenidos útiles para tu orientación e inserción profesional. Vamos a verlos en detalle:

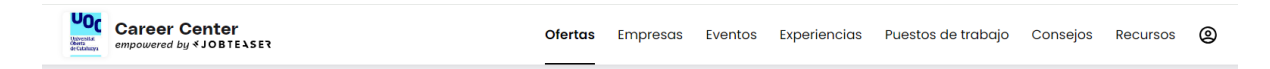

#### Módulo "Ofertas"

Utiliza los filtros del buscador de ofertas de trabajo para personalizar tu búsqueda y encontrar ofertas para ti. Encontrarás ofertas de todo tipo de contratos (Graduate Programs, contratos de duración determinada, contratos de duración indefinida, voluntariados internacionales, etc.).

Para guardar los criterios de búsqueda y que te aparezcan de manera automática cada vez que accedes en este módulo, haz clic en la opción *Modificar mis criterios por defecto*. A la derecha, también encontrarás diferentes filtros:

- Ofertas exclusivas: te permite ver únicamente las ofertas exclusivas reservadas para la comunidad UOC (incluye los dos filtros siguientes).
- Ofertas de empresas asociadas UOC Universitat Oberta de Catalunya: te permite acceder a ofertas de empresas asociadas.
- Ofertas publicadas por uno/a Alumni UOC: te permite ver ofertas que han publicado estudiantes y alumni de la UOC que ahora están trabajando en activo y buscando candidaturas para cubrir vacantes.

| <b>Q</b> Búsqueda por puesto, empresa o palabras clave |         | Ê        | Contrato |              | Oiudad, depare     | tamento  |          |   |
|--------------------------------------------------------|---------|----------|----------|--------------|--------------------|----------|----------|---|
| 🚆 Filtros Universitat Obert. 🗸 🗸 Todos los filtros 🏹   |         |          |          |              |                    |          |          |   |
|                                                        |         |          |          |              |                    |          |          |   |
| Career Center<br>empowered by \$JOBTELSER              | Ofertas | Empresas | Eventos  | Experiencias | Puestos de trabajo | Consejos | Recursos | 0 |

# Módulo "Recursos"

Ponemos a tu alcance toda la información referente a recursos de orientación, búsqueda de empleo, prácticas, mercado de trabajo, becas, emprendimiento, y mucho más. ¡No te lo pierdas!

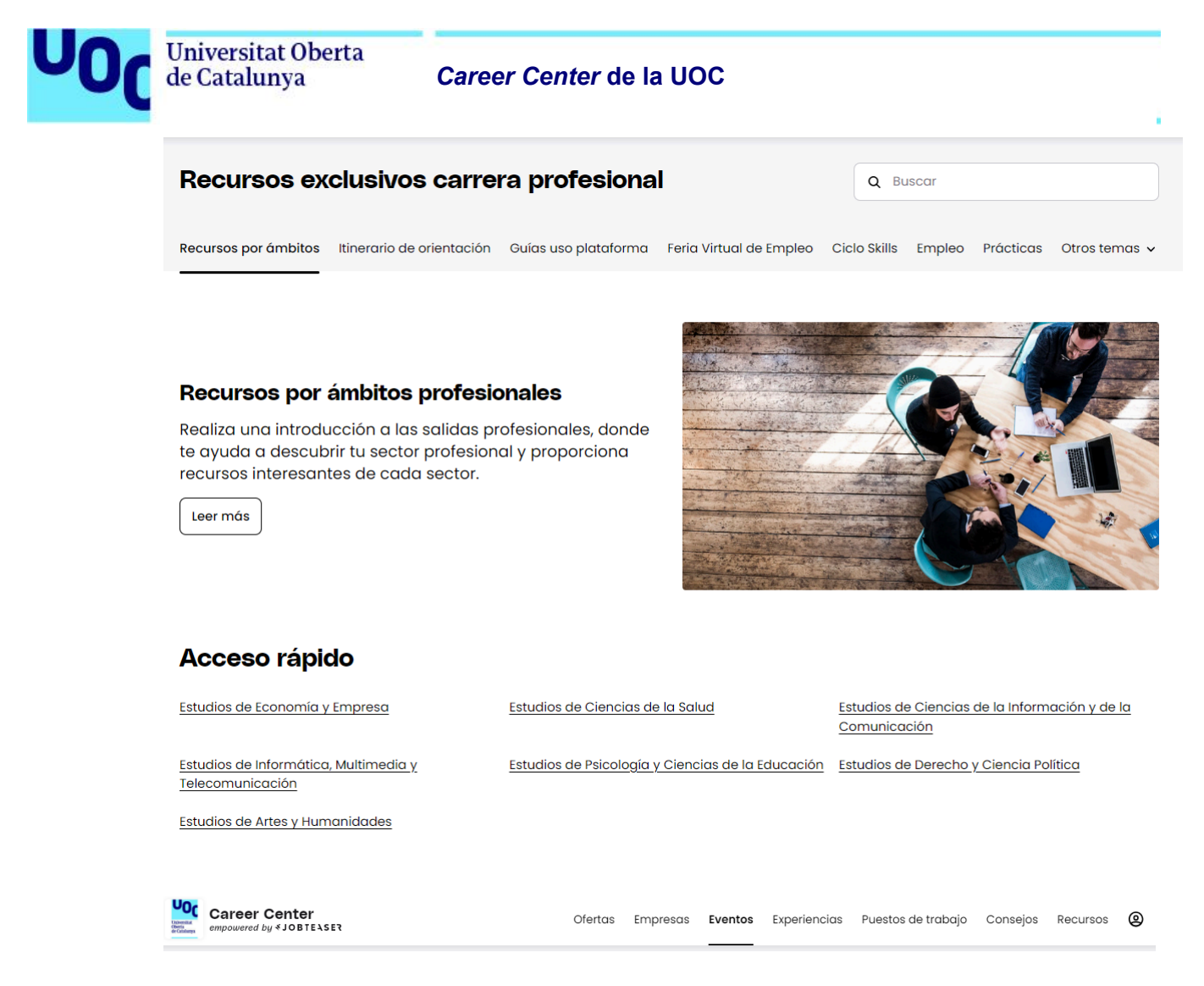

# Módulo "Eventos"

Descubre los próximos eventos exclusivos de la UOC y otras empresas colaboradoras, añádelos a tu calendario y regístrate en un solo clic. Puedes filtrar la búsqueda por tipo de evento, lugar, sectores de actividad, etc. Ponemos a tu alcance todo tipo de eventos: *coaching*, talleres, foros, eventos de *networking*, conferencias, sesiones de contratación...

\*Consejo: Para ver únicamente los eventos organizados y compartidos por la UOC, puedes activar la opción "Eventos de UOC - Universitat Oberta de Catalunya y sus entidades colaboradoras".

| Q ¿Qué buscas?                                                                       | Tipos de evento 🗸 🗸 🗸 | Fecha   | ~        | Lugar   | ~ s        | ectores de actividad   | ✓ Funci  | ones     | ~ |
|--------------------------------------------------------------------------------------|-----------------------|---------|----------|---------|------------|------------------------|----------|----------|---|
| 🖹 🔒 Eventos de UOC - Universitat Oberta de Catalunya y sus entidades colaboradoras 🕥 |                       |         |          |         |            |                        |          |          |   |
|                                                                                      |                       |         |          |         |            |                        |          |          |   |
| Career Center<br>empowered by * JOBTEASER                                            | c                     | Dfertas | Empresas | Eventos | Experienci | ias Puestos de trabajo | Consejos | Recursos | 0 |

# Módulo "Empresas"

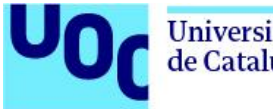

Explora los perfiles de empresa de tu interés, donde encontrarás un repositorio con toda la información corporativa y ofertas de trabajo para preparar tus candidaturas y entrevistas. También puedes seguir empresas para estar al día del contenido que publican.

\*Consejo: Las empresas que aparecen en los primeros resultados son las que tienen una relación más próxima con la UOC.

Career Center empowered by & JOBTELSER Ofertas Empresas Eventos Experiencias Puestos de trabajo Consejos Recursos @

# Módulo "Experiencias"

¿Estás pensando en aplicar a una oferta de trabajo? Descubre si algún otro estudiante o alumni UOC o de la red de Job Teaser ha compartido su propia experiencia trabajando para esta empresa, el mismo sector o la misma posición. En los casos en que la persona así lo haya indicado, también podrás contactarlas para pedir más información.

\*Consejo: Por defecto te mostramos únicamente las experiencias de los miembros de la comunidad UOC, pero puedes deseleccionar el filtro "Mostrar las experiencias profesionales de mi institución solamente" que encontrarás a la izquierda de la pantalla para acceder a las opiniones de los estudiantes y Alumni de otras escuelas y universidades.

|                                           | Flitros                                                      |                                                  |            |
|-------------------------------------------|--------------------------------------------------------------|--------------------------------------------------|------------|
|                                           | Mostrar las experiencias profesion mi institución solamente. | ales de                                          |            |
|                                           | Tipo de contrato                                             |                                                  |            |
|                                           | Seleccionar un tipo de contrato                              | ~                                                |            |
|                                           | Duración de la experiencia                                   |                                                  |            |
|                                           | Seleccionar una duración                                     | ~                                                |            |
|                                           | Ubicación                                                    |                                                  |            |
|                                           | Ubicación                                                    | ~                                                |            |
|                                           | l                                                            | plicar                                           |            |
|                                           |                                                              |                                                  |            |
| Career Center<br>empowered by & JOBTEASER | Ofertas Empresas Eventos                                     | Experiencias Puestos de trabajo <b>Consejo</b> s | Recursos 🕲 |

# Módulo "Consejos"

Encontrarás artículos, videos y podcast sobre diferentes temas relacionados con la inserción y la orientación profesional, para darte una base sólida de conocimientos sobre estos temas.

¡Navega ya por el *Career Center* de la UOC para consultar todo el contenido que tienes a tu disposición!

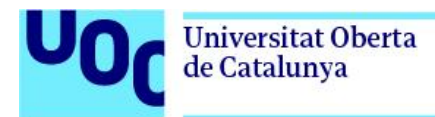

# App móvil

¡NOVEDAD! Accede al *Career Center* mediante tu ordenador o a través de la App móvil. La puedes encontrar en la App Store y en Google Play Store buscando las palabras "Job Teaser". También te la puedes descargar haciendo clic en los enlaces disponibles en los siguientes botones:

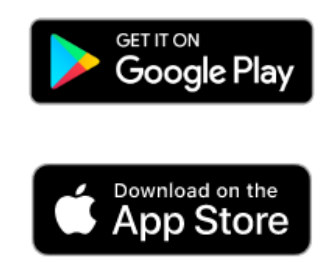

Para cualquier duda al respecto, puedes ponerte en contacto con nuestro equipo mediante el correo electrónico btuoc@uoc.edu. En caso de que tengas una incidencia, por favor, adjunta una captura de pantalla de esta para que podamos aportar una solución con la máxima brevedad posible.